### คู่มือการเข้าสอบ www.el5 .ssru.ac.th (อี แอล 5)

## 1.

- ในช่องสมาชิก Login : ให้ใส่รหัสนักศึกษา
- รหัสผ่าน : ให้ใส่รหัสนักศึกษา

| Select Language |                                    |
|-----------------|------------------------------------|
|                 |                                    |
| สมาชิก          | ด้วยเกล้าด้วยกระหม่อมขอเดชะ วันแม่ |
| สมาชิก Login    |                                    |
| รทัสผ่าน        |                                    |

### 2.

คลิก เมนูเข้าสู่ห้องเรียน

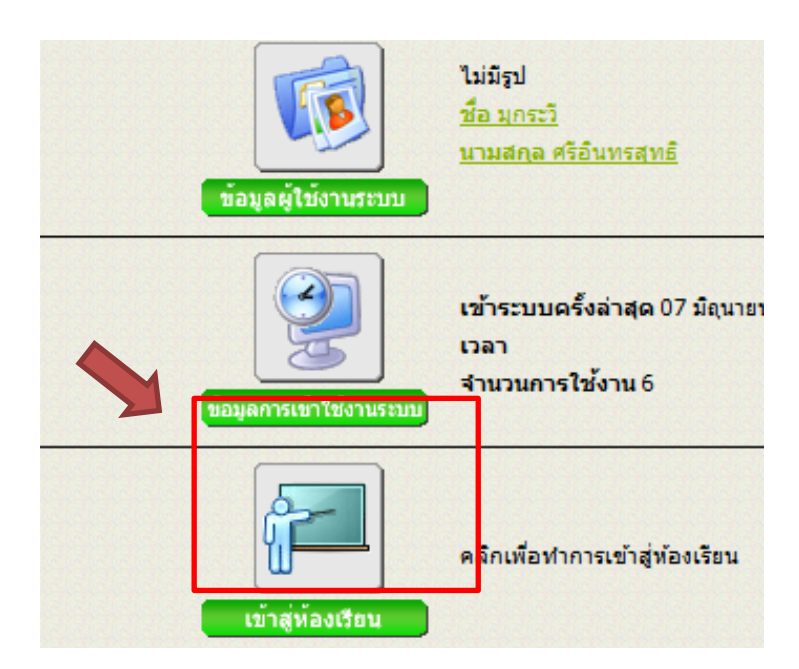

# 3.

#### - คลิกเลือก คอมพิวเตอร์สวนสุนันทา

| Http://www.el5.ssru.ac.th/ - IClass Room - Windows Internet Explorer        |       |                                         |                              |  |  |
|-----------------------------------------------------------------------------|-------|-----------------------------------------|------------------------------|--|--|
| 🞲 ห้องเรียน 💽 ลงทะเบียนรายวิชา 🗔 รายงาน 🔒 ข้อมูลส่วนด้ว 🛃 เปลี่ยนรหัสผ่าน [ |       |                                         |                              |  |  |
|                                                                             |       |                                         |                              |  |  |
|                                                                             |       |                                         |                              |  |  |
|                                                                             |       |                                         |                              |  |  |
| สำดับ                                                                       | เลือก | รหัสวิชา                                |                              |  |  |
| 1                                                                           | *     | Com RISS                                | <u>คอมพิวเตอร์สวนสุนันทา</u> |  |  |
| เลือกวิชาออกจากหน้าหลัก                                                     |       | ** เลือกวิชามาเพิ่มที่เมนูหน้าหลักได้โด | <b>ยดลิกที่เมนูวิชาเรียน</b> |  |  |

## 4.

#### - เลือกแบบทคสอบ

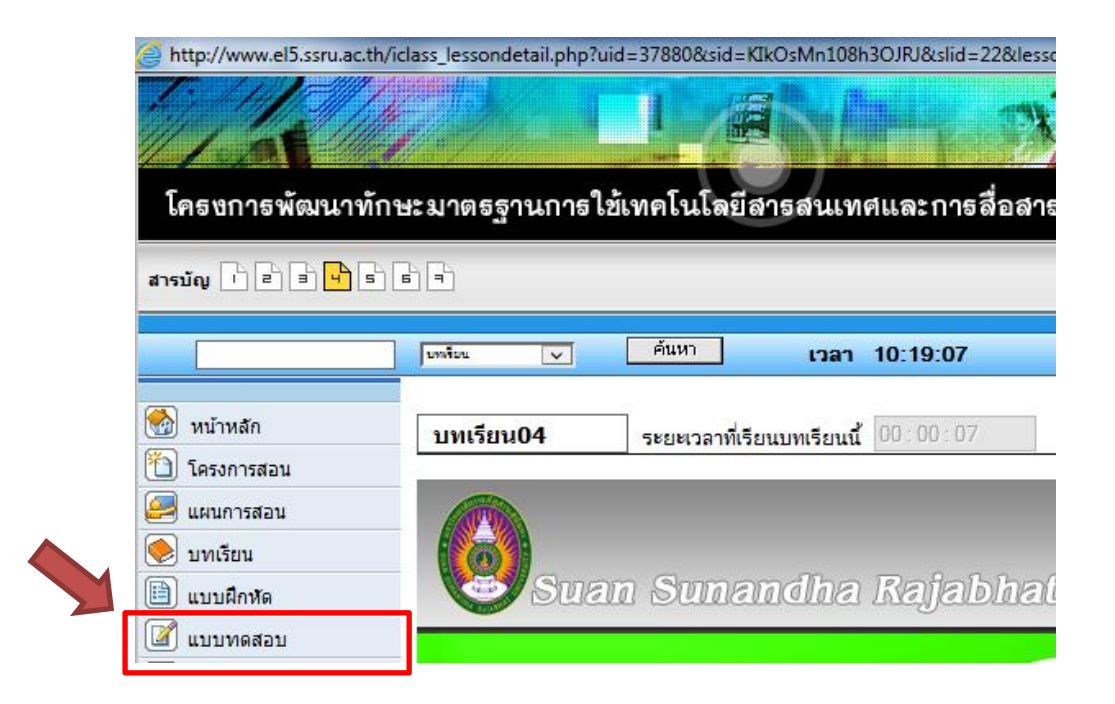

## 5.

### ข้อสอบมีทั้งหมด 4 เรื่องนักศึกษาจะต้องทำทั้งหมด 4 เรื่อง

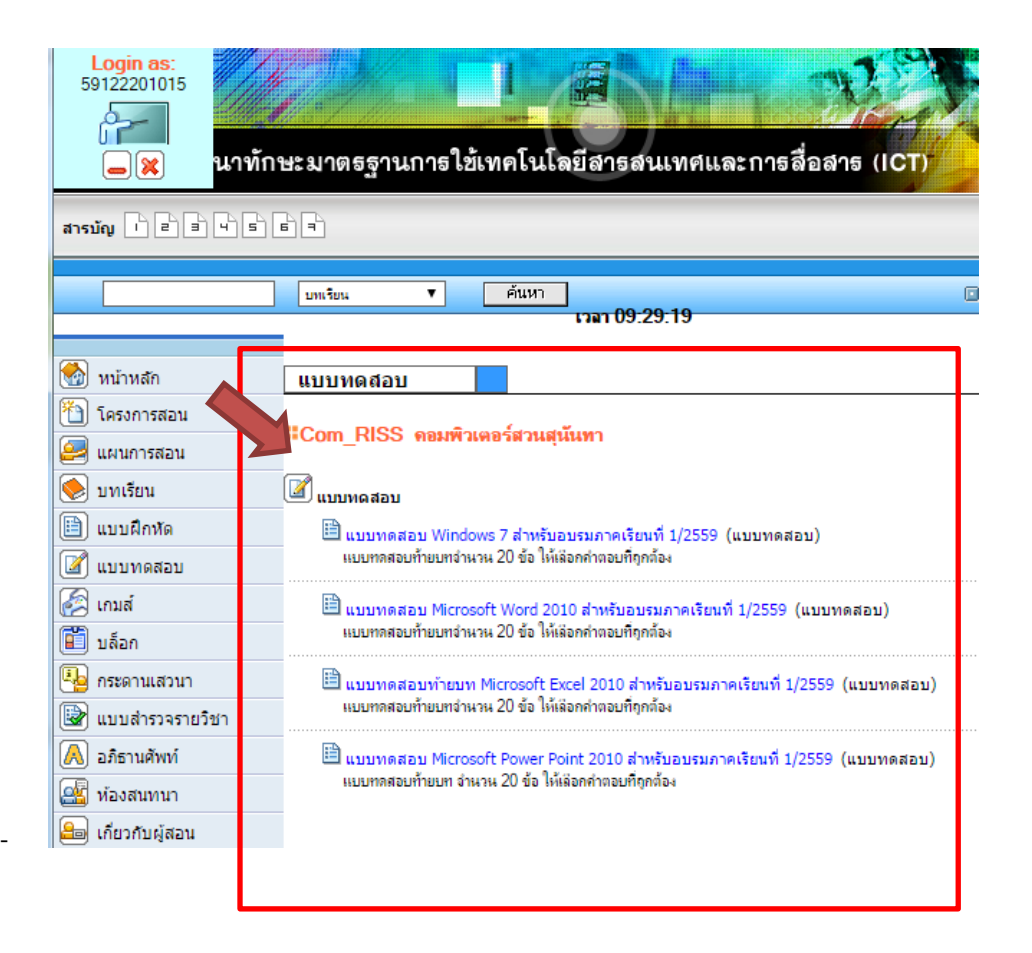

### วิธีการดูคะแนนรวม

- 6.
  - เมื่อนักศึกษาทำข้อสอบเสร็จหมดแล้ว ให้กลิก X เมนู จะอยู่บนขวามือสุดหรือบาง เกรื่องอาจอยู่ด้านซ้ายมือ

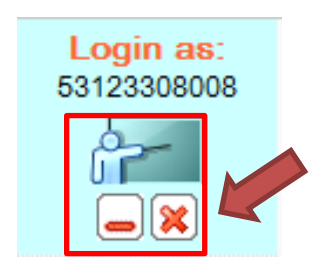

# 7.

- เลือกเมนู รายงาน

| http://www.el5.ssru.ac.th/ - IClass Room - Windows Internet Explorer               |       |          |                              |  |  |
|------------------------------------------------------------------------------------|-------|----------|------------------------------|--|--|
| 🚱 ห้องเรียน 😒 ลงทะเบียนรายวิชา 🛃 รายงาน 🔒 ข้อมูลส่วนตัว 🛃 เปลี่ยนรหัสผ่าน 📝 บั     |       |          |                              |  |  |
|                                                                                    |       |          |                              |  |  |
|                                                                                    |       |          |                              |  |  |
| สำดับ                                                                              | เลือก | รหัสวิชา |                              |  |  |
| 1                                                                                  | *     | Com RISS | <u>คอมพิวเตอร์สวนสุนันทา</u> |  |  |
| เลือกวิชาออกจากหน้ำหลัก ** เลือกวิชามาเพิ่มที่เมนหน้ำหลักได้โดยคลิกที่เมนวิชาเรียน |       |          |                              |  |  |

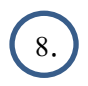

- เลือกคอมพิวเตอร์สวนสุนันทา

| nodule_id=5&uid=37880 - IClass Room - Windows Internet Explorer |            |                 |                   |          |           |                              |                      |
|-----------------------------------------------------------------|------------|-----------------|-------------------|----------|-----------|------------------------------|----------------------|
| นรายวิ                                                          | ชา  รายงาน | 🔒 ข้อมูลส่วนตัว | 🖨 เปลี่ยนรหัสผ่าน | 📝 บันทึก | 🋂 ข้อความ | 🔄 Portfolio                  |                      |
|                                                                 |            |                 | '<br>             |          |           |                              | login as : มุกระวั ( |
|                                                                 |            |                 |                   |          |           |                              |                      |
|                                                                 |            |                 |                   |          |           |                              |                      |
|                                                                 |            |                 | รหัสวิชา          |          | <u> </u>  | ชื่อวิชา                     |                      |
|                                                                 | Com RISS   |                 |                   |          |           | <u>คอมพิวเตอร์สวนสุนันทา</u> |                      |

|                                | เลือกภาษ                       | n 🚍 🚮                                                    |
|--------------------------------|--------------------------------|----------------------------------------------------------|
|                                |                                |                                                          |
| Microsoft PowerPoint 2010 (20) | รวม                            | ผ่าน/ไม่ผ่าน                                             |
| 12                             | 75                             | ผ่าน                                                     |
|                                | Microsoft PowerPoint 2010 (20) | เลือกภาษ<br>Microsoft PowerPoint 2010 (20) รรวม<br>12 75 |

คะแนนสอบของนักศึกษา ให้ดูที่คะแนนรวม ว่า ผ่าน/ไม่ผ่าน โดยคะแนนเต็ม 80
คะแนน นักศึกษาจะต้องผ่าน 48 คะแนนเป็นต้นไป

### ้นักศึกษาที่สอบไม่ผ่านสามารถ Download เอกสารเพื่อเตรียมสอบครั้งต่อไป

#### คู่มือการ Download หนังสือ วิชาเทคโนโลยีสารสนเทศ/ใบงาน

เข้าไปที่ <u>www.ict.ssru.ac.th</u> และเลื่อนลงมาด้านล่างสุด ในหัวข้อ **เนื้อหาในการอบรม** และคลิกเลือก บทเรียนที่ ต้องการ Download โดยจะมีทั้งหมด 6 บทเรียน ดังรูป

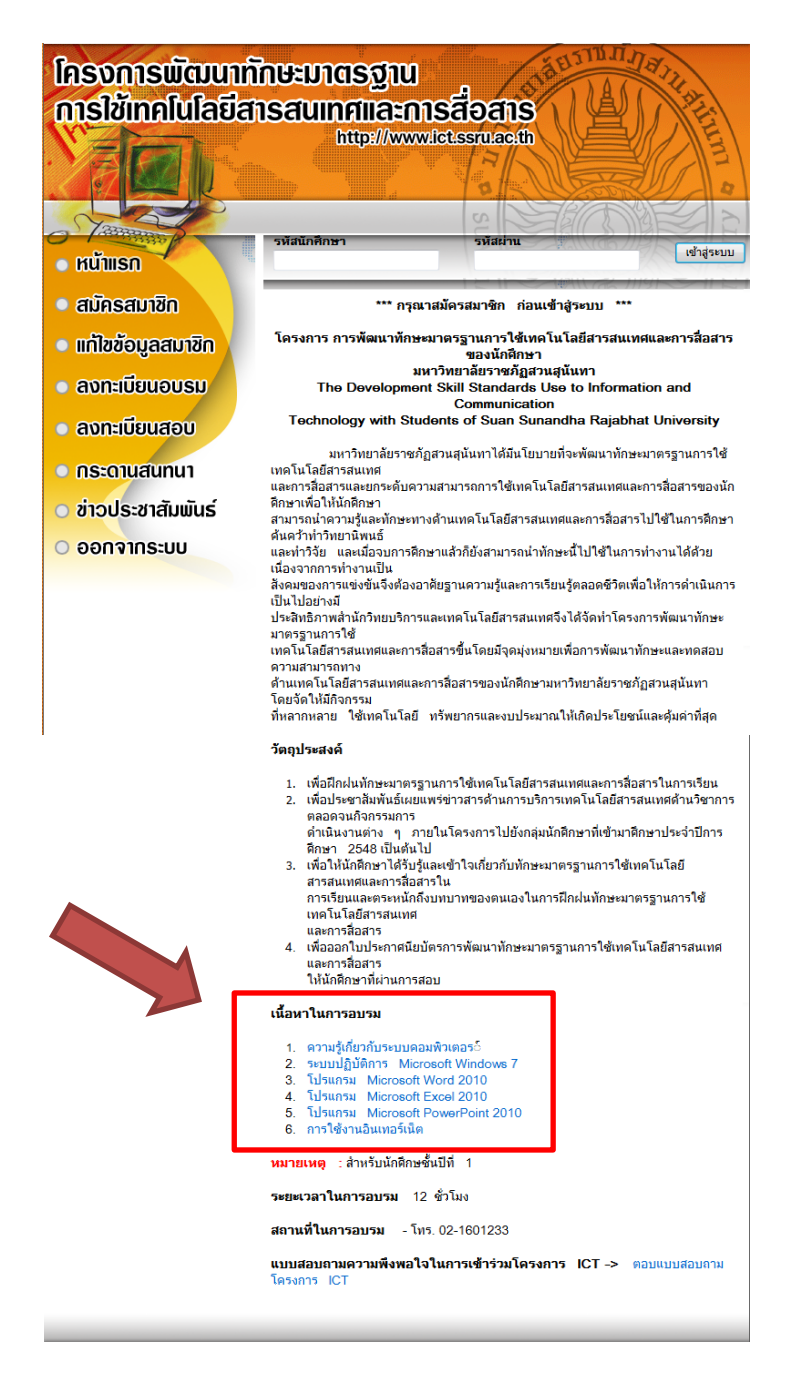

<u>\*\*หมายเหตุ</u> ถ้านักศึกษาสอบไม่ผ่าน ครั้งต่อไปเสียค่าถงทะเบียนสอบครั้งถะ 200 บาท